# Bedienungsanleitung für App zum GMW-Gerätetester TG omni 1

## Inhaltsverzeichnis

| 1. |     | Anw   | end   | ung                                | 3 |
|----|-----|-------|-------|------------------------------------|---|
| 2. | ,   | Vora  | usse  | etzungen                           | 3 |
| 3. |     | Insta | Ilati | on                                 | 4 |
| 4. |     | Sym   | bole  | •                                  | 4 |
| 5. |     | Start | mer   | nü                                 | 4 |
|    | 5.1 | L     | Setu  | up                                 | 4 |
|    | 5.2 | 2     | Dat   | enbank                             | 4 |
| 6. | l   | Prüf  | ung.  |                                    | 4 |
|    | 6.1 | L     | Kun   | nden                               | 4 |
|    | 6.2 | 2     | Ger   | äte                                | 4 |
|    | (   | 6.2.1 | L     | Suchen oder Eingeben eines Gerätes | 4 |
|    |     | 6.2.2 | 2 Bea | arbeiten eines Gerätes             | 4 |
|    |     |       |       |                                    |   |

|    | 6.2.3 | 3 Prüfungen            | 4 |
|----|-------|------------------------|---|
| 7. | Duro  | chführen einer Prüfung | 4 |
|    | 7.1   | Sichtprüfung           | 4 |
|    | 7.2   | Elektrische Prüfungen  | 4 |
|    | 7.3   | Hinweise               | 4 |
|    | 7.4   | Funktionstest          | 4 |
|    | 7.5   | Bemerkung zur Prüfung  | 4 |
|    | 7.6   | Prüfprotokoll          | 4 |

### 1. Anwendung

Die App Geräteprüfung prüft Geräte und Maschinen mit dem Prüfgerät TG omni 1 der Firma Gilgen, Müller & Weigert (GMW). Die App steuert das Prüfgerät über eine im Android Tablet oder Smartphone vorhandene Bluetooth Schnittstelle an. Die Daten werden in einer SQLITE3 Datenbank im Tablet gespeichert. Prüfprotokolle werden automatisch im PDF Format generiert und abgelegt, bzw. per Email versendet. Die im Tablet integrierte Kamera kann für die Barcode/QR-Code-Eingabe und die Fotodokumentation der Prüflinge bzw. der Prüfungen verwendet werden. Fotos werden zusammen mit den Prüfprotokollen ausgedruckt. Sie werden in einem eigenen Ordner gespeichert und immer zusammen mit der Datenbank exportiert und/oder importiert.

Folgende Normen werden bei Prüfungen unterstützt: DIN VDE 0701-0702, DIN VDE 0751, DIN VDE 0544-4 (soweit im Gerätetester als Option vorhanden).

### 2. Voraussetzungen

Die App benötigt das Android Betriebssystem ab Version 4.2 ("Jellybean"). Bluetooth-Schnittstelle ab Ver. 2.0 muss im Tablet vorhanden sein. Die Distanz zum Prüfgerät sollte kleiner als 5 m sein.

## 3. Installation

Für die Installation der App muss im Tablet unter Einstellungen/Allgemein/Sicherheit der Eintrag "Unbekannte Quellen" markiert sein.

| <ul> <li>■ 6 陽 陽 2</li> <li>● 帝 前 63%  </li> <li>← Sicherheit</li> </ul>                                                  | 15:20    |
|----------------------------------------------------------------------------------------------------|----------|
| Passworteingabe sichtbar<br>Während des Eintippens letztes Zeichen des<br>ausgeblendeten Passwortes anzeigen              | <b>~</b> |
| GERÄTEVERWALTUNG                                                                                                    |          |
| Geräteadministratoren<br>Geräteadministratoren anzeigen oder deaktivieren                                                 |          |
| Unbekannte Quellen<br>Installation von Apps aus anderen Quellen als<br>Google Play Store erlauben                         | <b>~</b> |
| Apps überprüfen<br>Die Installation von Apps, die Schäden<br>verursachen können, verweigern oder eine<br>Warnung anzeigen | <b>~</b> |
| ANMELDEINFORMATIONSSPEICHER                                                                                               |          |
| Speichertyp<br>Hardwareunterstützt                                                                                        |          |
| Zertifikate                                                                                                    |          |
| $\triangleleft$ 0 $\Box$                                                                                                  |          |

Die Installation geschieht über folgenden Link:

http://217.92.19.112/downloads/GMW/app.zip

## 4. Symbole

| Symbol | Erklärung                                                                       |
|--------|---------------------------------------------------------------------------------|
|        | Weiter                                                                          |
| ŧ      | Neuer Datensatz:                                                                |
|        | Ein neuer Eintrag wird der aktuellen Tabelle (z. B. Kunden, Geräte) hinzugefügt |
| ×      | Der ausgewählte Datensatz wird gelöscht                                         |
|        | Der aktuelle Datensatz wird aufgerufen und kann geändert werden                 |
| 0      | Filter:                                                                         |
|        | Die Tabelle wird nach dem eingegebenen Sucheintrag gefiltert                    |
| c)     | Ergebnisse:                                                                     |
|        | Die Prüfergebnistabelle wird geöffnet                                           |
|        | Protokoll:                                                                      |
|        | Das PDF-Prüfprotokoll wird angezeigt                                            |
|        | Barcode:                                                                        |
|        | Die Barcode/QR-Code-Scanner-App wird zum Einlesen der Identnummer gestartet     |
| C      | Wiederholen:                                                                    |
|        | Eine Messung wir widerholt. Der vorherige Messwert wird gelöscht                |
| 0      | Starten der Kamera-App zur Fotodokumentation                                    |

## 5. Startmenü

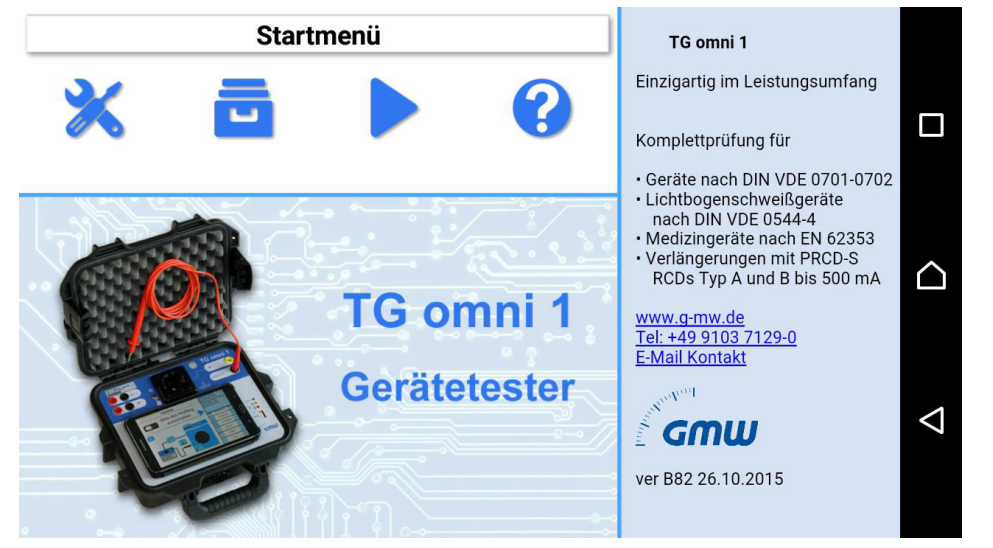

| Symbol                | Erklärung                                              |
|-----------------------|--------------------------------------------------------|
| $\boldsymbol{\times}$ | Setup:<br>Die Einstellungen zur App werden vorgenommen |
|                       | Die Datenbank wird bearbeitet                          |

#### 5.1 Setup

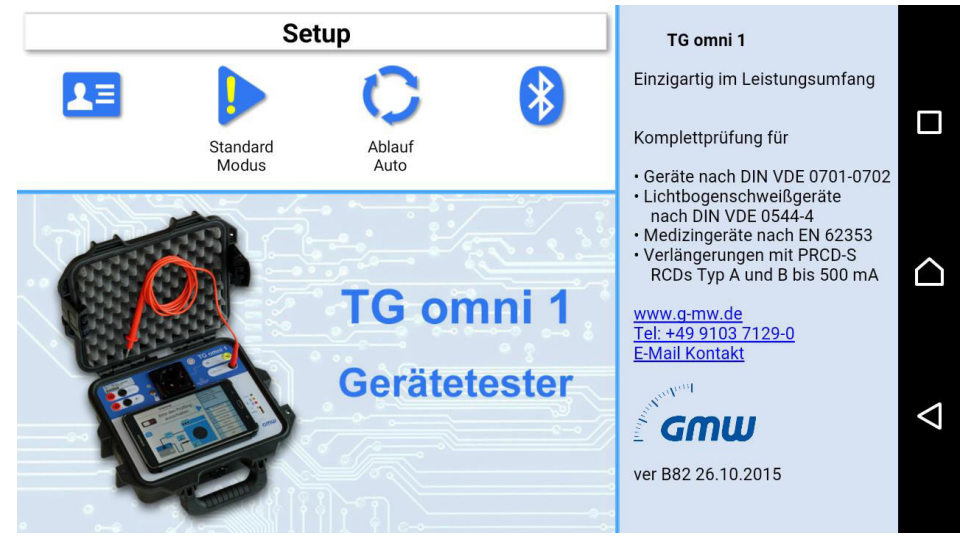

| Symbol            | Erklärung                                                                      |  |  |  |  |  |  |
|-------------------|--------------------------------------------------------------------------------|--|--|--|--|--|--|
|                   | Firma: Die Anschrift der Firma (Auftragsnehmer), die die Prüfungen durchführt. |  |  |  |  |  |  |
|                   | Prüfereinstellungen                                                            |  |  |  |  |  |  |
|                   | Firma 🥒 Mustermann                                                             |  |  |  |  |  |  |
|                   | Abteilung Musterwerkstatt                                                      |  |  |  |  |  |  |
|                   | Name Meier                                                                     |  |  |  |  |  |  |
|                   | Straße Musterweg 10                                                            |  |  |  |  |  |  |
|                   | Postleitzahl _/ 99999                                                          |  |  |  |  |  |  |
|                   | Stadt _/ Musterort                                                             |  |  |  |  |  |  |
|                   | <b>Telefon</b> 099991199                                                       |  |  |  |  |  |  |
|                   | <b>Fax</b> 099991191                                                           |  |  |  |  |  |  |
|                   | Email A mayor@mystermann.do                                                    |  |  |  |  |  |  |
|                   | Modus:                                                                         |  |  |  |  |  |  |
|                   | <b>Standardmodus</b> – bei Fehler ist es nicht möglich, weiter zu prüfen.      |  |  |  |  |  |  |
| Experten<br>Modus | Expertenmodus – bei Fehler kann weitergeprüft werden.                          |  |  |  |  |  |  |
| 0                 | Ablauf:                                                                        |  |  |  |  |  |  |
| Ablauf            | Auto – Wenn es möglich ist, wird die Messung automatisch beendet und mit der   |  |  |  |  |  |  |
| Auto              | folgenden Messung begonnen.                                                    |  |  |  |  |  |  |
|                   | Hinweis: Bei sicherheitsrelevanten Hinweisen oder wenn mehrere Punkte gemessen |  |  |  |  |  |  |
|                   | werden können, wird nicht automatisch weitergeschaltet.                        |  |  |  |  |  |  |
|                   | Schrittweise – Jeder Prüfschritt wird durch den Prüfer bestätigt.              |  |  |  |  |  |  |

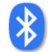

#### 5.2 Datenbank

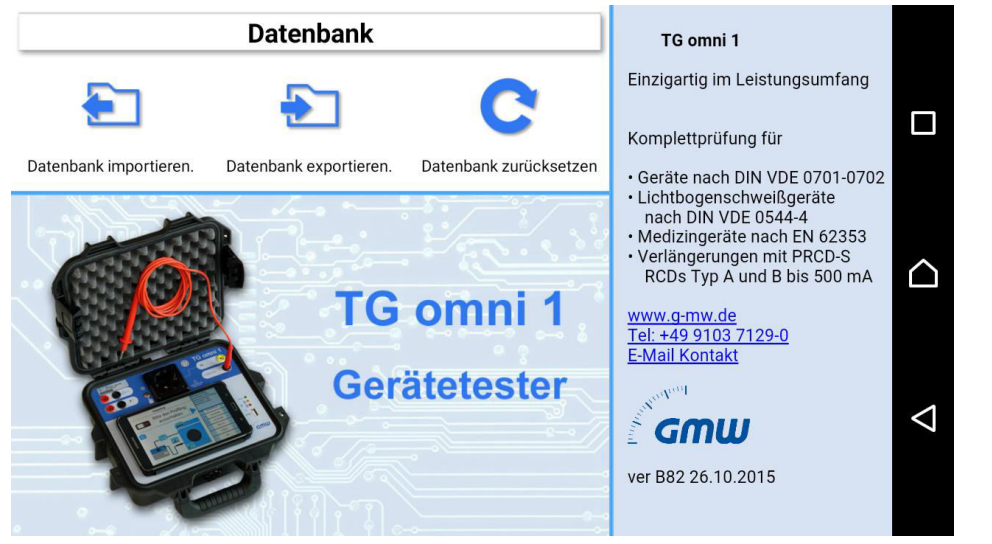

| Symbol                | Erklärung                                                                       |
|-----------------------|---------------------------------------------------------------------------------|
|                       | Die Datenbank wird in eine Datei geschrieben. Diese kann dann z. B. an einen PC |
| Datenbank exportieren | übertragen und dort von anderen Programmen gelesen und bearbeitet werden.       |

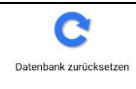

## 6. Prüfung

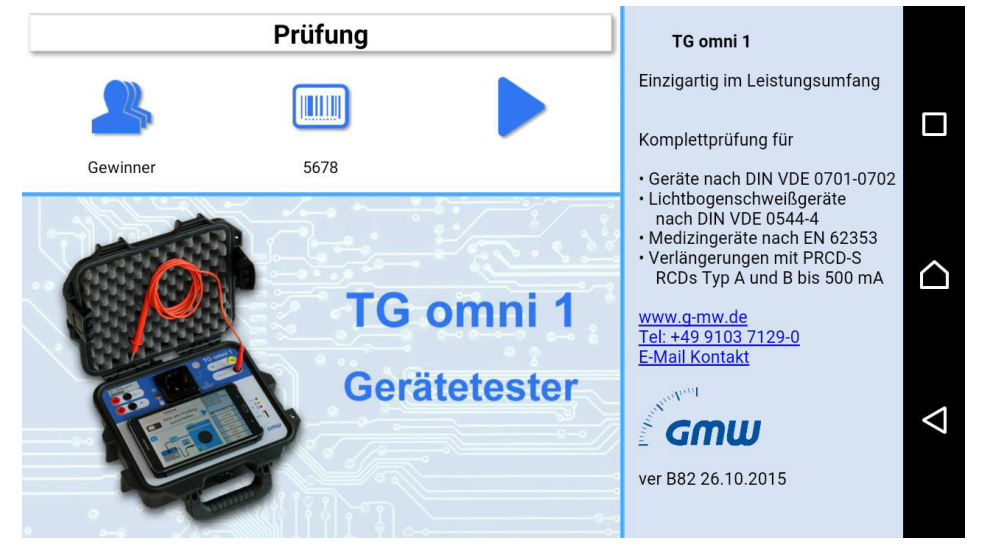

| Symbol | Erklärung |
|--------|-----------|

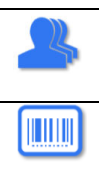

Die Liste der Geräte (Prüflinge) wird geöffnet

## 6.1 Kunden

| 🔎 Biogas Sassen GmbH u. Co. KG |                              |   |  |  |  |  |
|--------------------------------|------------------------------|---|--|--|--|--|
| Kundennummer                   | Kundenname                   |   |  |  |  |  |
| 0021                           | LogistikGmbH                 | Ľ |  |  |  |  |
| 0022                           | Bläser Metall                |   |  |  |  |  |
| 0023                           | Windhackl                    | ( |  |  |  |  |
| 0024                           | Gewinner                     |   |  |  |  |  |
| 0025                           | Euroger                      |   |  |  |  |  |
| 0026                           | Biogas Sassen GmbH u. Co. KG | < |  |  |  |  |
| 200503                         | apl1                         |   |  |  |  |  |
| 200504                         | apl2                         |   |  |  |  |  |

In der Kundentabelle werden alle Kunden aufgelistet. Die einzelnen Datenfelder können durch Betätigen

der Schaltfläche 🧳 bearbeitet werden.

| Kundennummer:   | 0026 |                              |   |
|-----------------|------|------------------------------|---|
|                 |      | Ort eingeben.                |   |
| Kundennummer    |      | 0026                         |   |
| Kundenname      |      | Biogas Sassen GmbH u. Co. KG | ( |
| Ansprechpartner |      | Wallfang                     |   |
| Straße          | _    | Unterer Weg 17               |   |
| PLZ             | _    | 91999                        | < |
| Ort             |      | Leuz                         |   |
| Land            | -    | DE - Deutschland             |   |

#### 6.2 Geräte

| Mustermann   | <b>P</b>      | <b>P</b>   |    |  |
|--------------|---------------|------------|----|--|
| <b>+ X</b> 🌶 | <b>D</b>      |            |    |  |
| IDN          | Gerät         | Testdatum  | ОК |  |
| 6655         | Waschmaschine | 2015-08-15 | ОК |  |
| 665588       | thx           | 2015-08-23 | ОК |  |
| 665589       | Maschine      | 2015-08-27 | ОК |  |
|              |               |            |    |  |
|              |               |            |    |  |
|              |               |            |    |  |

Die Geräte zum ausgewählten Kunden werden aufgelistet.

#### 6.2.1 Suchen oder Eingeben eines Gerätes

Im oberen Bereich des Fensters befindet sich die Eingabemaske für die Identnummer des Prüflings:

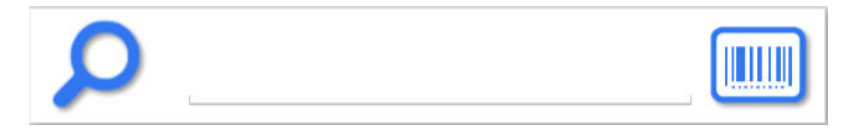

Hier kann eine Nummer von Hand eingegeben werden oder durch Betätigen der Barcode-Schaltfläche (rechts) die Barcode-Scanner-App gestartet werden.

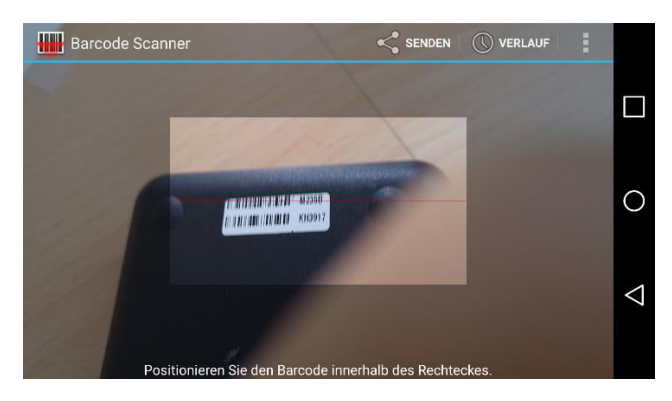

Beim Scannen muss der Barcode (oder QR-Code) sich vollständig im hellen Fenster befinden. Die Kamera wird automatisch fokussiert und der Barcode gelesen. Die Qualität der Lesefunktion hängt von der Qualität der Kamera und der jeweiligen Version der Barcode-App ab.

Wenn die Identnummer in der Datenbank vorhanden ist, wird dieser Datensatz in den Stammdaten geöffnet. Bei der Auswahl der Eingabemasken für das Gerät und das Prüfprofil sind die entsprechenden Felder mit den Voreinstellungen der Datenbank belegt. Während einer Prüfung können die Felder verändert werden. In diesem Fall werden die veränderten Werte automatisch in der Datenbank gespeichert.

Bei einer neuen Identnummer müssen die Stammdaten und das Prüfprofil eingetragen werden.

#### 6.2.2 Bearbeiten eines Gerätes

Durch Betätigen der Schaltfläche können die Angaben zum Prüfling aus der Liste editiert werden. Hier können auch die Stammdaten des Prüflings eingetragen werden.

| Mustermann   |                | ID:     | 6655                  |  |
|--------------|----------------|---------|-----------------------|--|
|              | Bitte die Gerä | e-Stamm | ndaten eintragen.     |  |
| Gerät        | N              | Vaschi  | maschine              |  |
| Hersteller   | I              | ∕liele  |                       |  |
| Seriennummer | _ <b>_</b>     | 5432    |                       |  |
| Abteilung    | I              | Auster  | abteilung             |  |
| Bemerkung    | <b>_</b> E     | Eine mi | ustergültige Maschine |  |
| Vorschrift   | , <b>–</b> 1   | /DE 07  | 01-0702               |  |
| Profil       | • <b>=</b> (   | SKI (mi | t PE) Aktiv           |  |
|              |                |         |                       |  |

Durch Betätigen der Schaltfläche wird die Liste der Gerätefotos geöffnet.

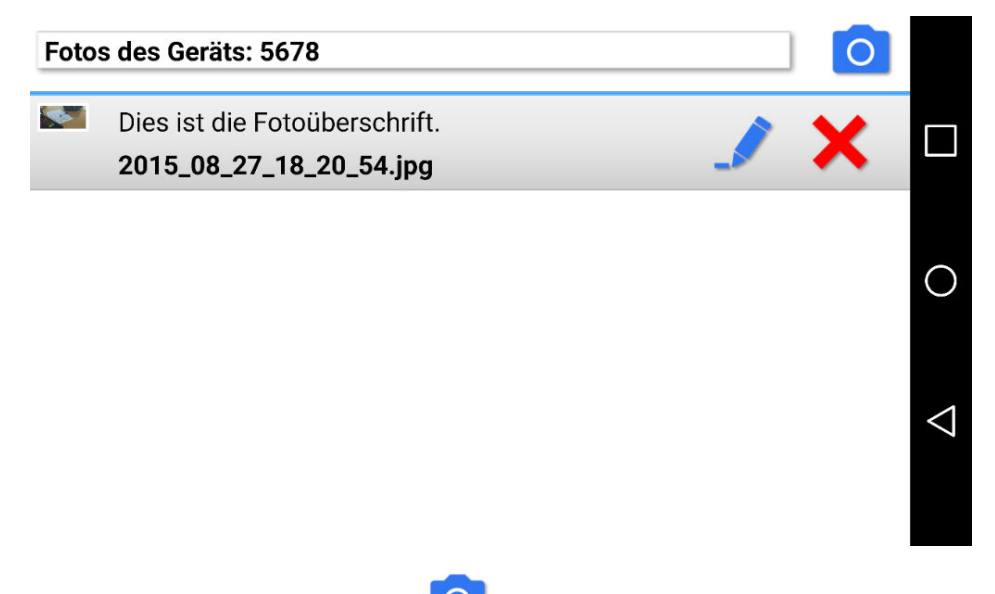

Durch Betätigen der Schaltfläche ond auf dieser Seite wird die Kamera App geöffnet und es kann ein Gerätefoto zum ausgewählten Prüfling erstellt werden. In der Fotoliste ist es auch möglich, Fotos zu löschen. **Hinweis**: Die Gerätefotos können im Protokoll wahlweise mit ausgedruckt werden.

Die Taste schaltet weiter zur Eingabe des Prüfprofils für den Prüfling. Das Prüfprofil enthält die Parameter, die den Prüfablauf und/oder die Grenzwerte der Prüfung bestimmen. Die Maske, die hier erscheint, ist abhängig von der in den Stammdaten selektierten Prüfnorm ("Vorschrift") und dem selektierten Prüfprofil ("Profil"). Das Prüfprofil bestimmt den Ablauf und/oder die Grenzwerte des Prüfablaufs.

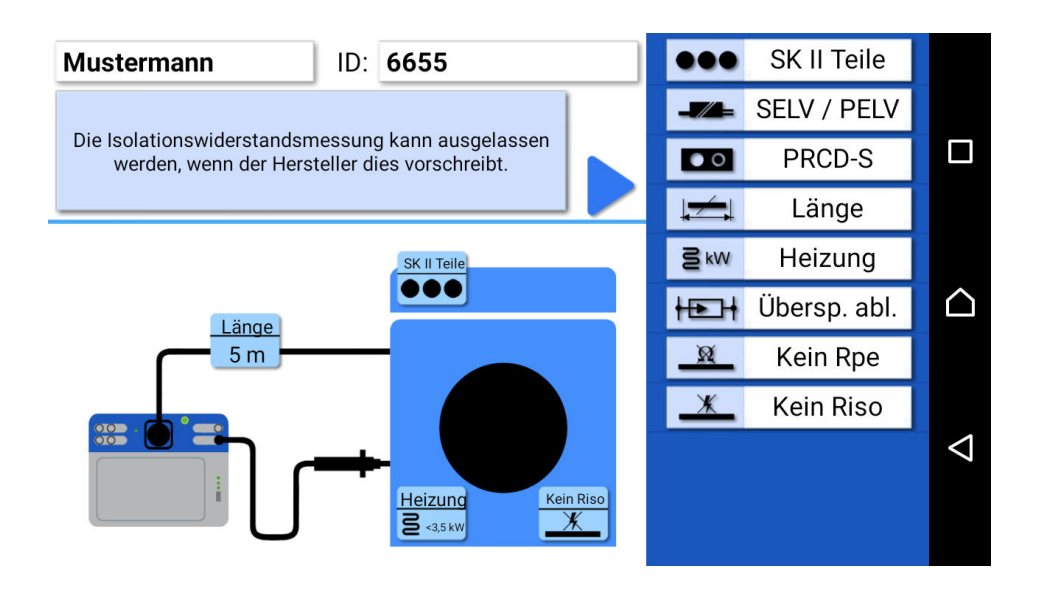

Auf der rechten Seite hier können Parameter und Optionen des Prüfprofils ausgewählt und verändert werden. Die aktiven Parameter werden bildlich im schematischen typischen Prüfaufbau dargestellt.

#### 6.2.3 Prüfungen

Die Schaltfläche

in der Geräteliste öffne die Liste der Prüfungen zum markierten Prüfling.

| Mustermann   |               |            |    |
|--------------|---------------|------------|----|
| <b>+ X</b> / |               |            |    |
| IDN          | Gerät         | Testdatum  | ОК |
| 6655         | Waschmaschine | 2015-08-15 | ок |
| 665588       | thx           | 2015-08-23 | ок |
| 665589       | Maschine      | 2015-08-27 | ок |
|              |               |            |    |

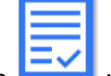

Durch Betätigen der Schaltfläche

wird das PDF-Prüfprotokoll zur jeweiligen Prüfung geöffnet.

## 7. Durchführen einer Prüfung

Nach Betätigen der Schaltfläche im Menü Prüfungen erscheint die Auswahl des Prüfprofils für das selektierte Gerät. Die Daten und Prüfoptionen werden aus der Datenbank übernommen. Sie können hier auch noch verändert werden.

Die Norm und das Prüfprofil bestimmen den nun folgenden Ablauf der Geräteprüfung.

Vor Beginn der Prüfung muss der Gerätetester mit dem Tablet verbunden sein. Zur Verbindung erscheint automatisch das Bluetooth-Such-Menü:

| Bluetooth Geräte in der Nähe: |   |
|-------------------------------|---|
| TESTER D0000292 class: 0x1f00 |   |
|                               |   |
| Erneut suchen                 | Q |
| DEMO                          |   |

Der Gerätetester meldet sich am Ende der Bluetooth-Suche mit der Seriennummer. Wenn mehrere Gerätetester in der Nähe sind, können auch mehrere angezeigt werden. Geräte, die keine Gerätetester sind, werden in der Liste nicht angezeigt.

Der DEMO Button dient der Demonstration der Software. Prüfdaten werden in diesem Fall ohne Prüfgerät simuliert erzeugt.

#### Inspektion der Geräte auf Sichtprüfung $\checkmark$ Anzeichen von Beschädigungen. -<u>a</u> $\checkmark$ 1 B -Schutzleiter Gehäuse Isolierteile V 1 Q... × Sonstiges Anschluss Aufschrifte 0 SK II Teile ... $\bigcirc$ Länge 5 m $\triangleleft$ Heizung S <3,5 kw Kein Riso

Die Sichtprüfung ist der wichtigste Teil der Prüfung, obwohl diesem Teil hier nur ein kurzer Satz gewidmet wird. Prüfen Sie das Arbeitsmittel gründlich auf einen einwandfreien optischen Zustand. Beachten Sie vor allem gefährliche Stellen, wie Kabelzugentlastungen und Knickstellen an der Anschlussleitung sowie Beschädigungen am Gehäuse. Ein sichtbarer Fehler kann mit der integrierten Kamera als Foto dokumentiert werden.

#### 7.2 Elektrische Prüfungen

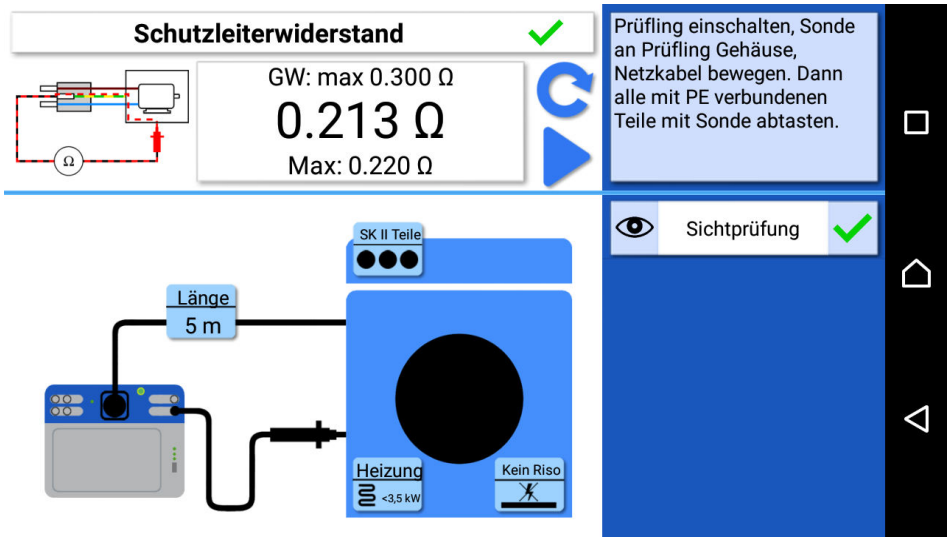

Die elektrischen Prüfungen werden je nach Vorschrift und Prüfprofil nacheinander durchgeführt. Links oben im Display ist eine Veranschaulichung der Messung mit einem möglichen Fehler als animierte Grafik zu sehen. In der Mitte befindet sich der momentane Messwert, oben der Grenzwert und unten

22

der schlechteste Messwert seit Beginn der Messung. Die Schaltfläche C löscht den schlechtesten Wert und beginnt die Messung erneut. Im Feld rechts oben befinden sich Hinweise zum jeweiligen Prüfschritt. Die Liste darunter enthält die Ergebnisse der bis dahin durchgeführten Messungen. Die Grenzwerte und die Folge der Messungen werden durch das Prüfprofil bestimmt.

Zu jedem Prüfschritt kann ein Foto zur Dokumentation erstellt werden. Die Fotos können bei Bedarf im Prüfprotokoll mit dargestellt werden.

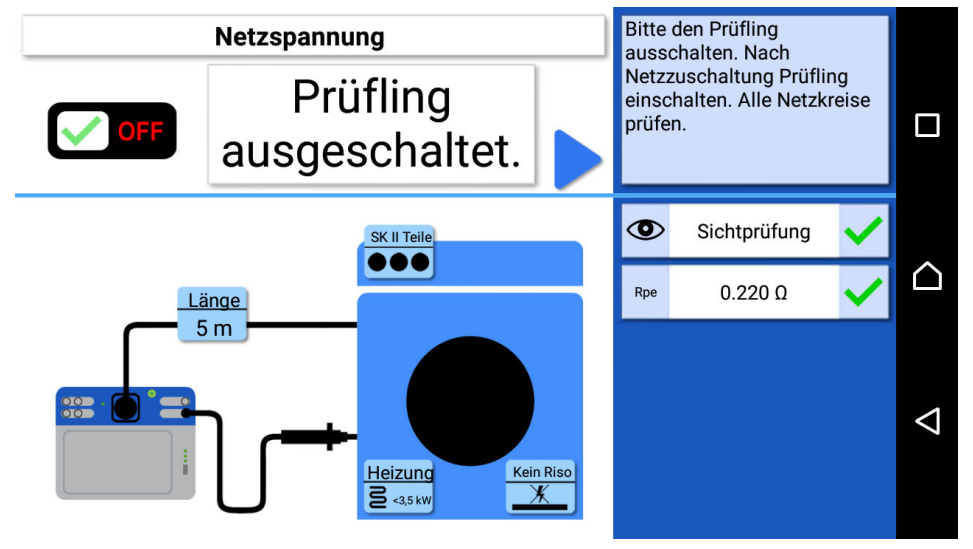

#### 7.3 Hinweise

Zwischen den Prüfschritten erscheinen sicherheitstechnische Hinweise. Diese sollten für eine korrekte und sichere Prüfung beachtetet werden. Wenn z. B. ein Prüfling ausgeschaltet ist, kann er innen nicht vollständig geprüft werden. Zwischen den Schritten besteht ggf. auch die Notwendigkeit, den Prüfling auszuschalten, um ein unkontrolliertes Anlaufen bei Netzzuschaltung zu vermeiden.

#### 7.4 Funktionstest

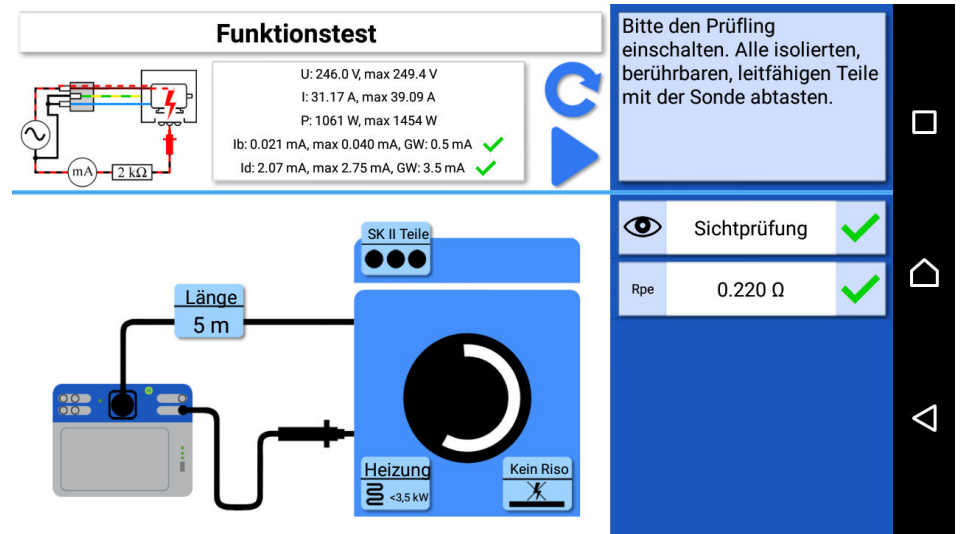

Im Funktionstest sind sowohl Ableitströme mit Grenzwerten als auch Strom, Spannung und Leistung des Prüflings dargestellt.

## 7.5 Bemerkung zur Prüfung

| Ergebnis        |                             | Bitte eine<br>Prüfung | Bitte eine Bemerkung zur<br>Prüfung eingeben.                  |          |  |
|-----------------|-----------------------------|-----------------------|----------------------------------------------------------------|----------|--|
| Bemerkung       | $\checkmark$                |                       | - I laiding                                                    | en gozon |  |
| Dies ist eine B |                             |                       |                                                                |          |  |
|                 | SK II                       | Teile                 | 0                                                              | 249.9 V  |  |
| Bert            |                             | В                     |                                                                | Bläser   |  |
| 1 2<br>q*w      | 3 4<br>• e * r =            | 5 6 7<br>t * z / u    | 8 9<br>\i~ c                                                   |          |  |
|                 | s <sup>*</sup> d f<br>y x c | * g : h :<br>' v b '  | j <sup>*</sup> k <sup>(</sup><br>n <sup>*</sup> m <sup>?</sup> |          |  |
| ©1#             | DE 🌣                        |                       | •                                                              | Fertig   |  |

Eine Bemerkung zur Prüfung kann hier am Ende optional eingetragen werden.

### 7.6 Prüfprotokoll

Die Schaltfläche 🔜 startet die Generierung des Prüfprotokolls.

Protokolldateiname

2015\_09\_04\_13\_13\_54.pdf

Gerätefotos ausdrucken

Fotos der Prüfung ausdrucken (1)

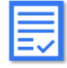

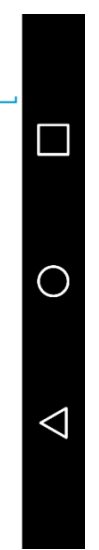

Gerätefotos und Prüffotos können mit dem Prüfprotokoll ausgedruckt werden. Die Taste 📃 öffnet nun das Prüfprotokoll mit den Messdaten.

| <b>PUF</b> 2015_09_04_                   | 13_13_54.pdf                                                                                                    | Q 🔉                            |  |  |
|------------------------------------------|----------------------------------------------------------------------------------------------------|--------------------------------|--|--|
|                                          |                                                                                                    |                                |  |  |
|                                          |                                                                                                    |                                |  |  |
| Auftrag Nummer:                          | 1990 - 1999 - 1999 - 1999 - 1999 - 1999 - 1999 - 1999 - 1999 - 1999 - 1999 - 1999 - 1999 - 1999 - 1999 - 1999 - | and and                        |  |  |
| Auftraggeber (Kunde): 200505             | Auftragnehmer:                                                                                                  |                                |  |  |
| Mustermann                               | Mustermann                                                                                                    |                                |  |  |
| Bert Mustermann                          | Musterweg 10                                                                                                    | Gmw                            |  |  |
| Musterstraße 1                           | 99999 Musterort                                                                                                 |                                |  |  |
| 99000 Musterort                          |                                                                                                    |                                |  |  |
| Geräteart: Waschmaschine                 | Hersteller: Miele                                                                                               | Туре:                          |  |  |
| Ident Nr.: 6655                          | Schutzki.: SKI                                                                                                  |                                |  |  |
| Heizleistung [W]: <3,5 kW                | Schutzleiterlänge (m): 12,5 m                                                                                   | Querschnitt (mm2): 1,5 mm2     |  |  |
| Prüfung nach: VDE 0701-0702              | Messprofil: SKI (mit PE) Aktiv                                                                                  | Prüfdatum: 2015-09-04 13:11:23 |  |  |
| Besichtigung:                            |                                                                                                    |                                |  |  |
| [OK ] Schutzleiter in Ordnung (nur bei S | ichutzklasse I)                                                                                                 |                                |  |  |
| [OK ] Gehäuse und mechanische Teile      | in Ordnung                                                                                                    |                                |  |  |
| [OK] Isolierteile in Ordnung             |                                                                                                    |                                |  |  |
| [OK ] Geräte-Anschlussleitungen einsch   | nließlich Steckvorrichtungen mängelfrei                                                                         |                                |  |  |
|                                          | allatändist. Tunashild karrakt                                                                                  |                                |  |  |

Das Protokoll kann gespeichert, per E-Mail verschickt oder verworfen werden.

Erzeugung eines Prüfprotokolls aus den Datenbank-Einträgen ist im Nachhinein jederzeit möglich.